# Das neue JobTicket

| 1.  | Anschreiben                 | Seite 2 |
|-----|-----------------------------|---------|
| 2.  | <u>Startseite</u>           | Seite 3 |
| 3.  | Anmeldung                   | Seite 4 |
| 3a. | Registrierung (falls nötig) | Seite 5 |
| 4.  | Vertrag hinzufügen          | Seite 6 |
| 5.  | <u>Vertragsübersicht</u>    | Seite 8 |
| 6.  | Persönliche Daten           | Seite 9 |

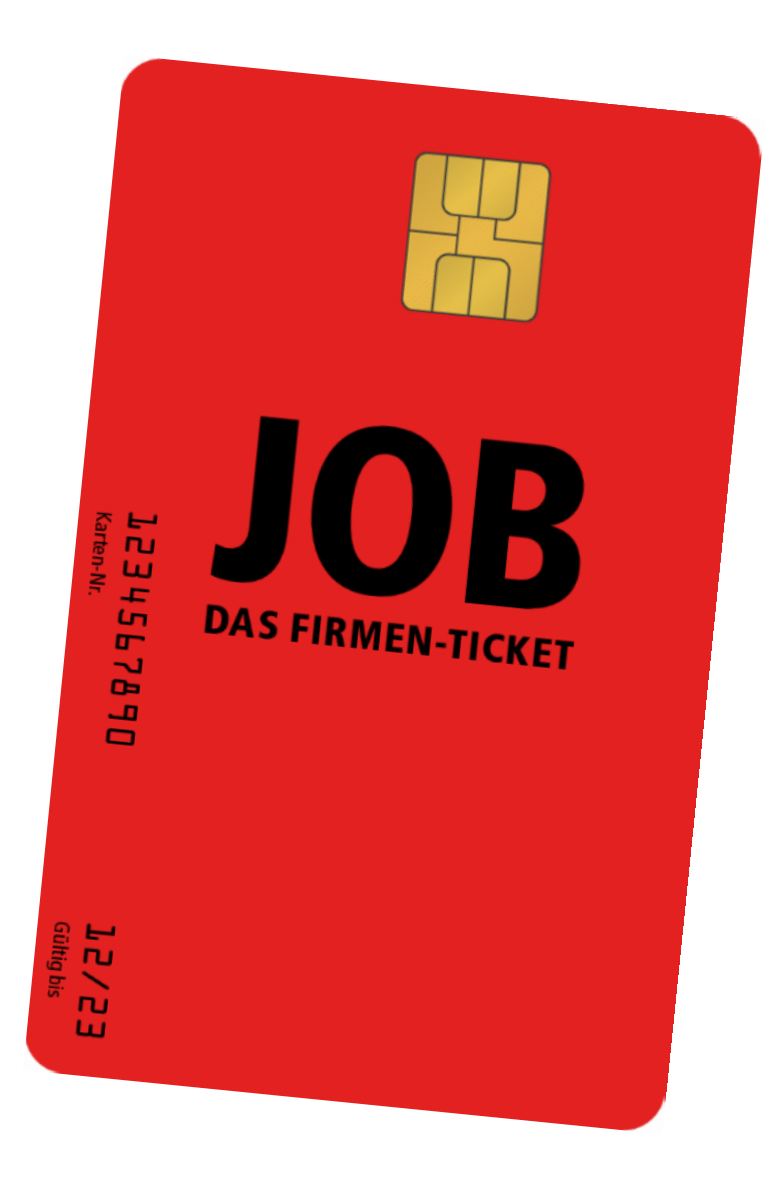

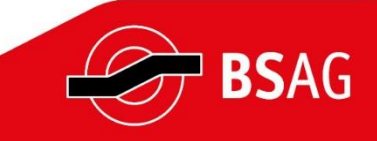

PK2 / Version 1.4

#### Das Anschreiben

Alle JobTicket-Kund:innen erhalten per Post eine Information zur Umstellung auf das elektronische JobTicket.

Darin finden sich:

die Kundennummer

die Großkundennummer

Sowie der Link zur Anmeldung bei MEINE BSAG <u>https://abo.bsag.de</u>

Wer es einfacher möchte, kann den QR-Code auf der rechten Seite mit dem Mobiltelefon scannen.

Alternativ kann das Kundenfoto auch mit der beiliegenden Rückantwort zur Verfügung gestellt werden.

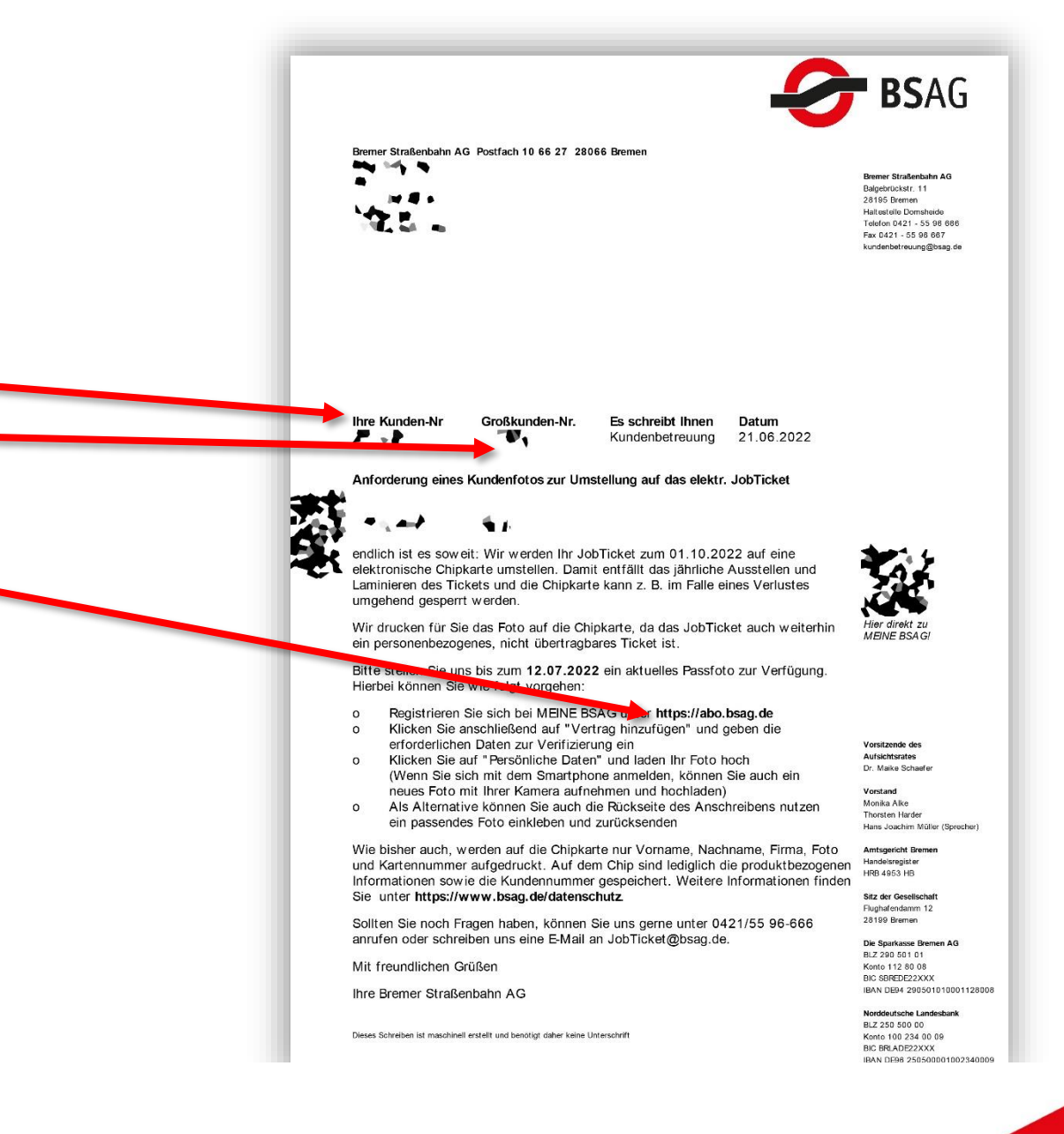

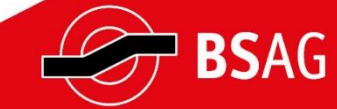

# Die Startseite https://abo.bsag.de

Wenn der Link in einem modernen Browser **(z. B. Chrome, Firefox oder Safari)** aufgerufen wird, gelangt man zur Startseite.

Hier kann man sich online anmelden. Zuvor muss man einmalig bei MEINE BSAG registriert sein. Ist das bislang nicht erfolgt, kann dies auf der Folgeseite ausgewählt werden.

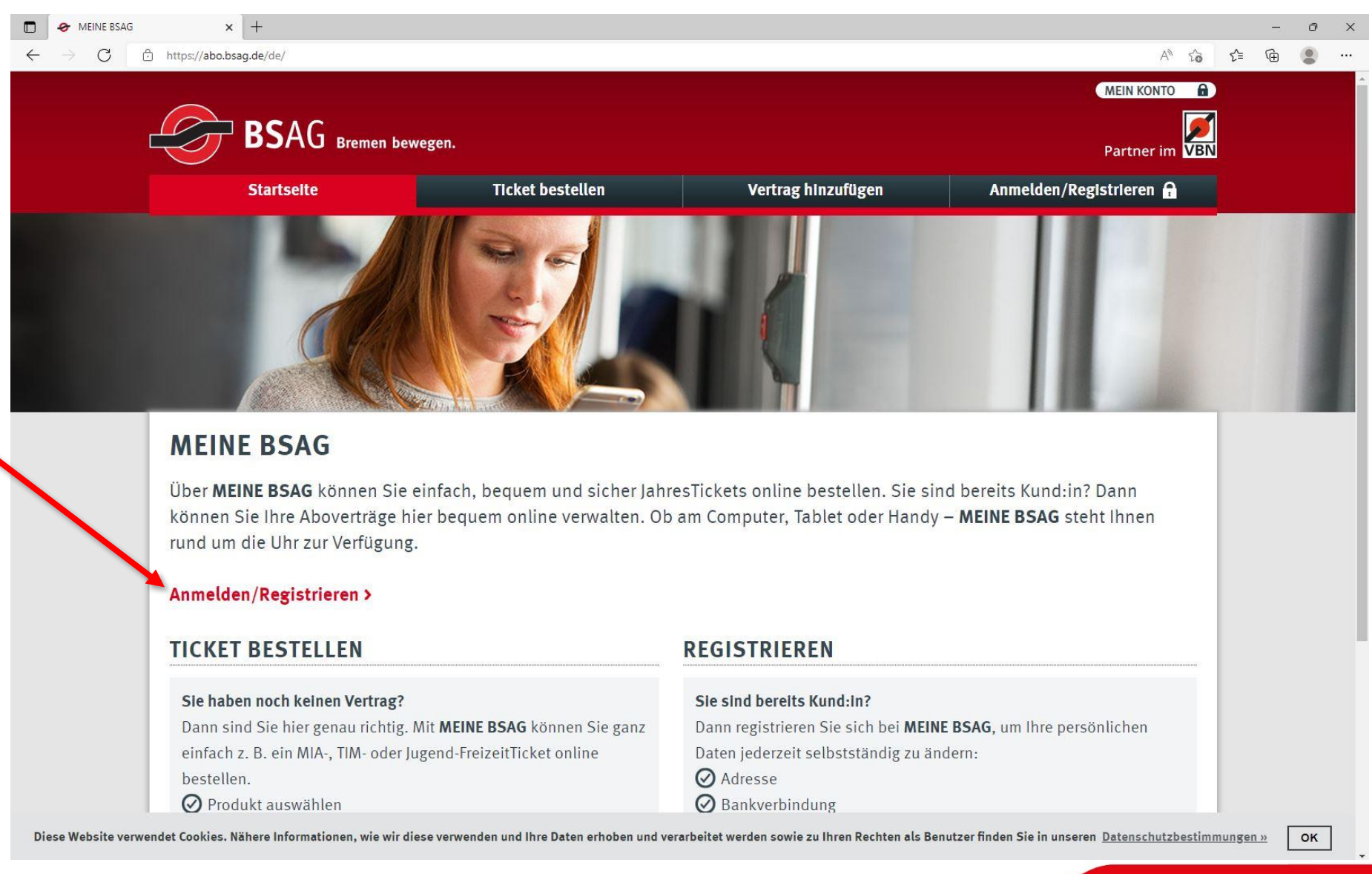

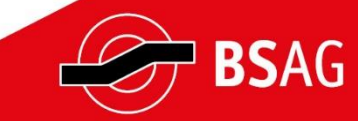

### Anmeldung

Bereits registrierte Kund:innen bei MEINE BSAG melden sich mit der hinterlegten E-Mail-Adresse und dem Kennwort an.

Wer das Portal zum ersten Mal nutzt, muss sich einmalig bei MEINE BSAG registrieren.

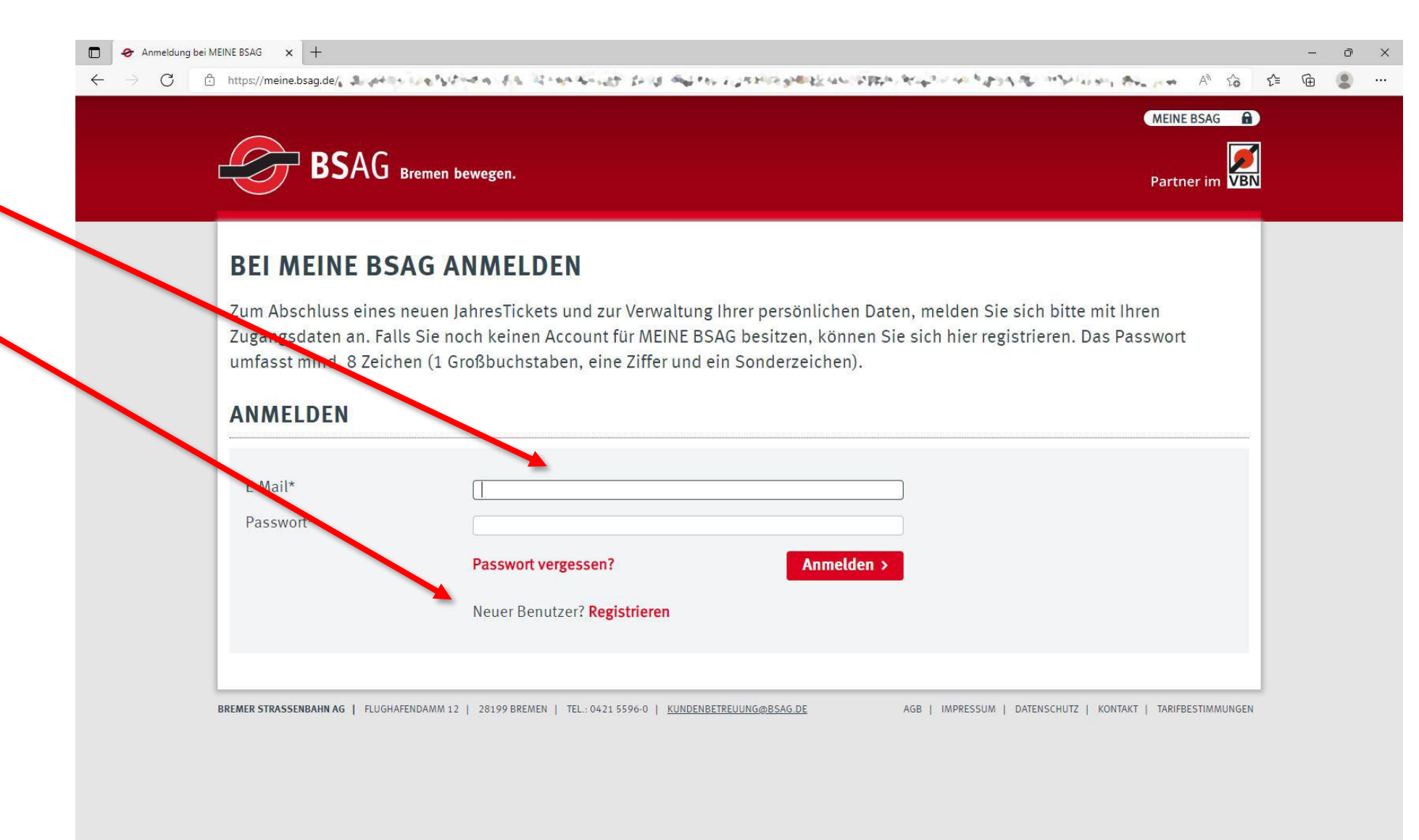

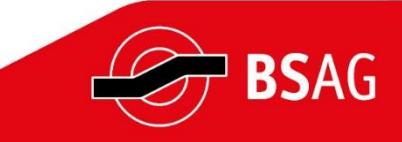

# Registrierung (falls nötig)

Wer das Portal zum ersten Mal nutzt, muss sich einmalig bei MEINE BSAG registrieren. Hierzu müssen Name und E-Mail-Adresse hinterlegt sowie ein Passwort vergeben werden. Das Kennwort muss mindestens 8 Zeichen lang sein und 1 Großbuchstaben, 1 Ziffer sowie 1 Sonderzeichen beinhalten.

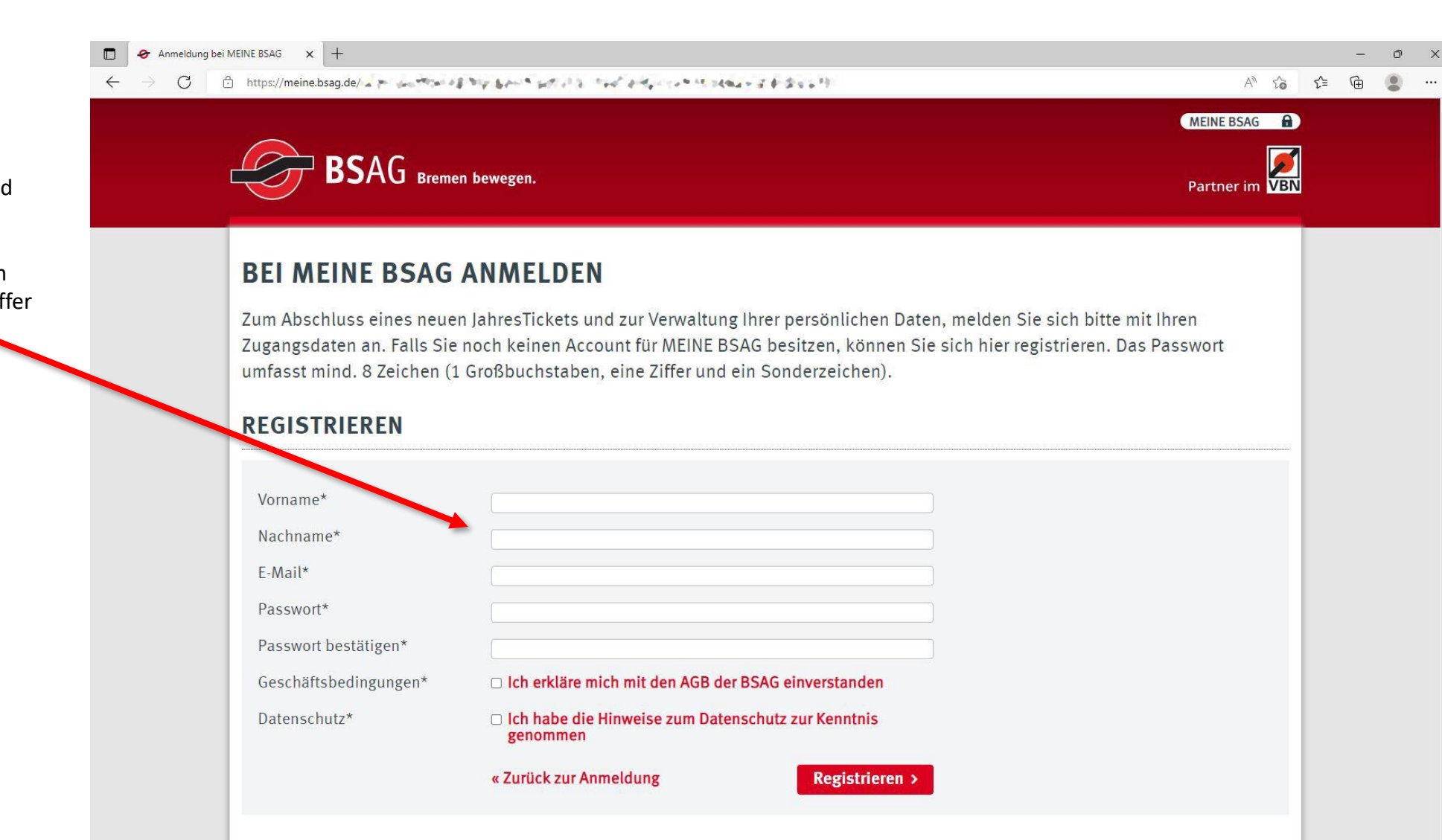

BREMER STRASSENBAHN AG | FLUGHAFENDAMM 12 | 28199 BREMEN | TEL:: 0421 5596-0 | KUNDENBETREUUNG@BSAG.DE AGB | IMPRESSUM | DATENSCHUTZ | KONTAKT | TARIFBESTIMMUNGEN

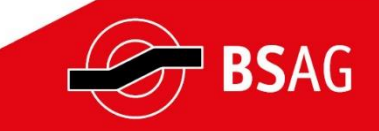

# Vertrag hinzufügen

Über den Menüpunkt »Vertrag hinzufügen« muss nun das bestehende JobTicket mit der neuen digitalen Plattform verknüpft werden.

Dazu ist eine Überprüfung (»Verifizierung«) nötig, ob man tatsächlich die Person ist, der das JobTicket gehört.

Im ersten Schritt ist dazu die Kundennummer erforderlich. Diese findet sich auf dem JobTicket oben links und auch auf dem Anschreiben.

... weiter mit Schritt 2

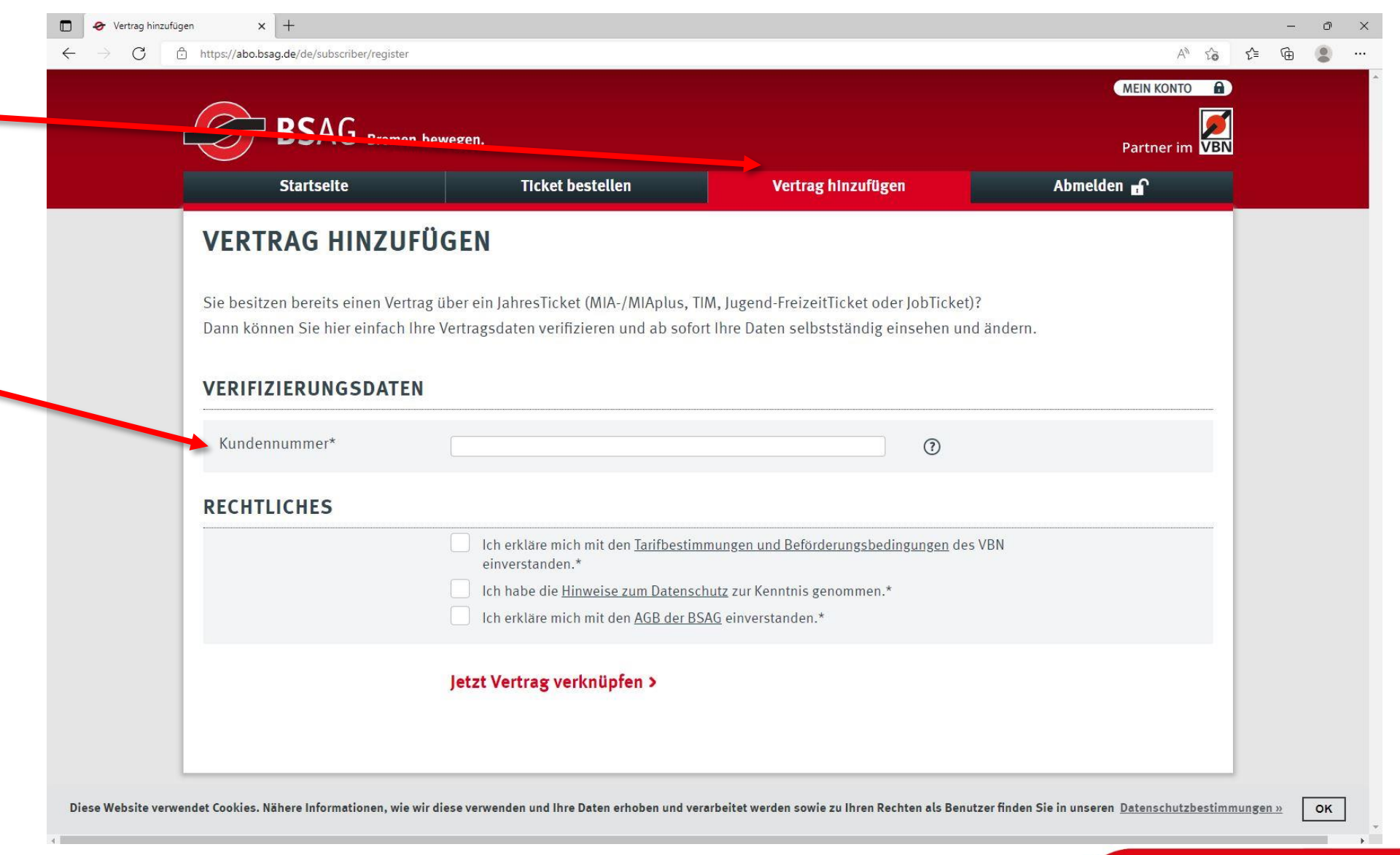

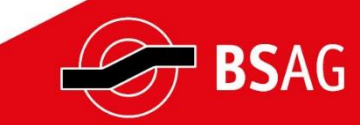

Im zweiten Schritt müssen zusätzlich zur Kundennummer auch die Kartennummer eingegeben werden. Diese ist oben rechts auf dem JobTicket zu finden.

Die Großkundennummer befindet sich auf dem Anschreiben zum JobTicket. Sie ist ebenso, wie der Nachname, zur Verifizierung erforderlich.

Falls ein Geburtsdatum hinterlegt sein sollte, ist statt dem Nachnamen in diesem Feld das Geburtsdatum für die Verifizierung notwendig.

| Startseite                                                          | ncket destetten                                                                                                    | vertrag minzurugen                                                                          | Admetaen 🔒 |
|---------------------------------------------------------------------|----------------------------------------------------------------------------------------------------|---------------------------------------------------------------------------------------------|------------|
| VERTRAG HINZUF                                                      | ÜGEN                                                                                                    |                                                                                             |            |
| Sie besitzen bereits einen Vertr<br>Dann können Sie hier einfach II | ag über ein JahresTicket (MIA-/MIAplus, T<br>nre Vertragsdaten verifizieren und ab sofo                                                                                                    | FIM, Jugend-FreizeitTicket oder JobTicket)?<br>ort Ihre Daten selbstständig einsehen und än | dern.      |
| VERIFIZIERUNGSDATE                                                  | N                                                                                                    |                                                                                             |            |
| Kundennummer*                                                       |                                                                                                    | 0                                                                                           |            |
|                                                                     | C2345678<br>Rame, Vorname<br>Musterrinne, Max Karten-Nr.<br>Prima<br>Musterrinne Kunden-Nr.<br>JAN 0000 - scal scale<br>Gilling in dei Zonen<br>Preisster<br>Musterrinne Kunden-Nr.<br>Billing in dei Zonen<br>Preisster<br>Musterrinne Kunden-Nr.<br>Billing in dei Zonen<br>Preisster<br>Musterrinne Kunden-Nr.<br>Billing in dei Zonen<br>Musterrinne Kunden-Nr.<br>Billing in dei Zonen<br>Billing in dei Zonen<br>Billing in dei Zonen<br>Billing in dei Zonen<br>Musterrinne Kunden-Nr.<br>Billing in dei Zonen<br>Billing in dei Zonen<br>Bil | VBN                                                                                         |            |
| Kartennummer*                                                       | <br>Kartennummer Ist ein Pflichtfeld.                                                                                                    |                                                                                             |            |
| Großkundennummer*                                                   |                                                                                                    | 0                                                                                           |            |
| Nachname*                                                           |                                                                                                    |                                                                                             |            |
| RECHTLICHES                                                         |                                                                                                    |                                                                                             |            |
|                                                                     | Ich erkläre mich mit den <u>Tarifbestin</u>                                                                                                    | nmungen und Beförderungsbedingungen des VBN                                                 |            |

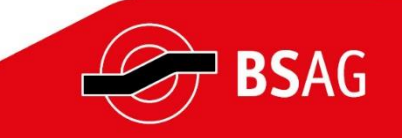

### Vertragsübersicht

Nach der Verifizierung und der Verknüpfung des JobTickets zeigt die Vertragsübersicht, welches JobTicket derzeit genutzt wird.

Hier sind zur Information der Zeitraum der Gültigkeit, die Tarifzone, das Zahlungsintervall und der Produktpreis zu finden.

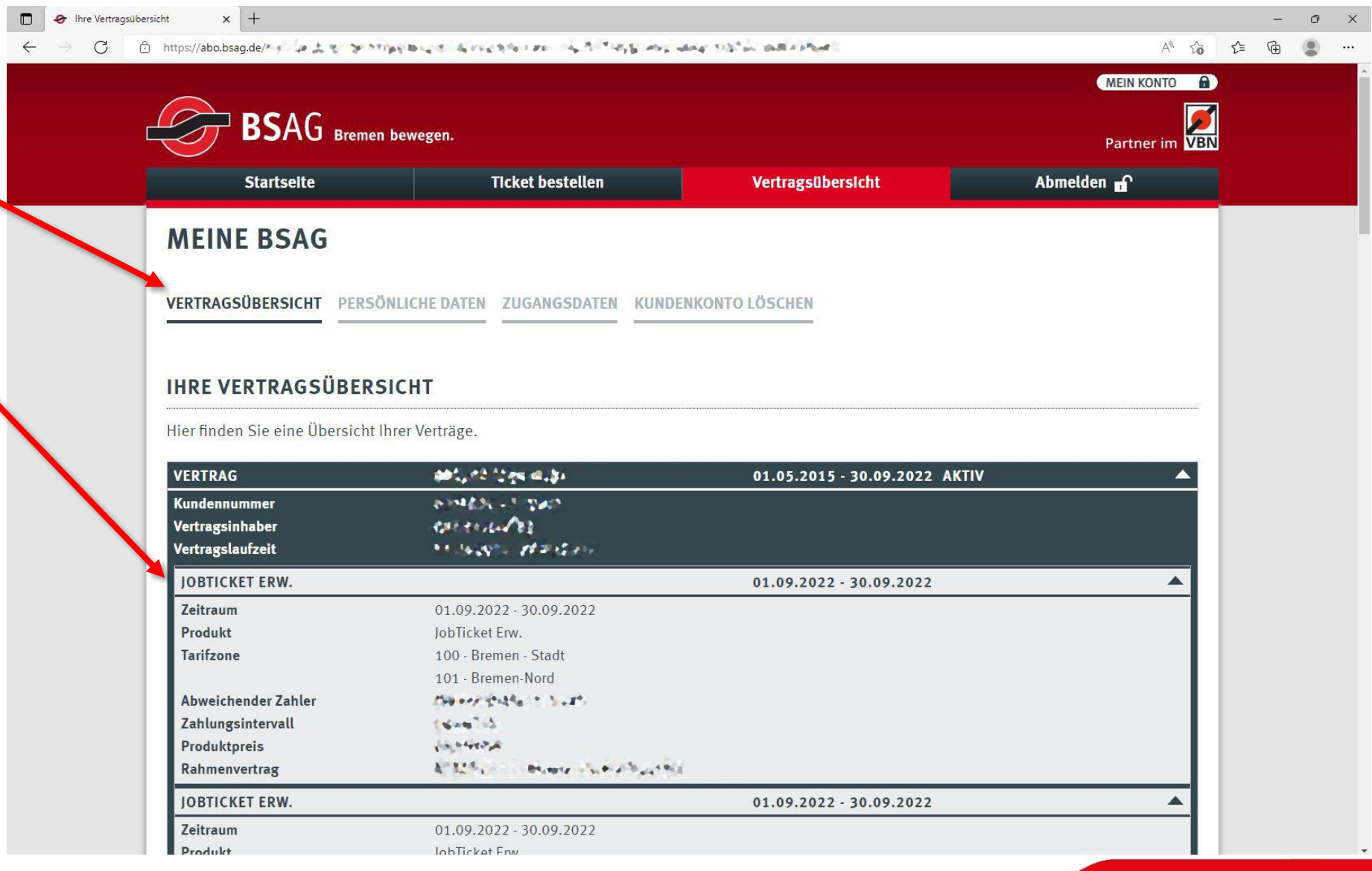

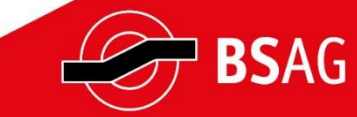

# Persönliche Daten – Teil 1

Nach der Eingabe der korrekten Vertragsdaten und Kundennummern sind hier nun die persönlichen Daten sichtbar.

Im weiteren Verlauf der Seite muss dann ein Foto für den Ausdruck auf dem JobTicket hochgeladen werden.

|                                                                            |                                                                                                    |                                                                                                    |                | - 0          |  |
|----------------------------------------------------------------------------|----------------------------------------------------------------------------------------------------|----------------------------------------------------------------------------------------------------|----------------|--------------|--|
| ightarrow C $ ightarrow$ https://abo.bsag.de/, $ ightarrow$ / $ ightarrow$ | ana manjaran matanan karana                                                                                                    | incare of street adjacement                                                                                         | A" to t        | ≡ @ <b>@</b> |  |
| $\sim$                                                                     |                                                                                                    |                                                                                                    | MEIN KONTO     |              |  |
| BSAG                                                                       | Bremen hewegen                                                                                                    |                                                                                                    | <b>1</b>       |              |  |
|                                                                            |                                                                                                    |                                                                                                    | Partner im VBN |              |  |
| Startselte                                                                 | Ticket bestellen                                                                                                    | Vertragsübersicht                                                                                                   | Abmelden 🔐     |              |  |
| MEINE BSAG                                                                 |                                                                                                    |                                                                                                    |                |              |  |
|                                                                            |                                                                                                    |                                                                                                    |                |              |  |
| VERTRAGSÜBERSICHT                                                          | PERSÖNLICHE DATEN ZUGANGSDATEN KUND                                                                                                    | DENKONTO LÖSCHEN                                                                                                    |                |              |  |
|                                                                            |                                                                                                    |                                                                                                    |                |              |  |
| DEDGÖNULGUE D                                                              |                                                                                                    |                                                                                                    |                |              |  |
| PERSONLICHE DA                                                             | ATEN                                                                                                    |                                                                                                    |                |              |  |
| Anrede*                                                                    |                                                                                                    |                                                                                                    |                |              |  |
| Titel                                                                      | Bitte wählen                                                                                                    |                                                                                                    |                |              |  |
| Vorname*                                                                   | ತೆ ಶಾಲ್ವೇ ಕಲಕ್ಕಾರ<br>                                                                                                    |                                                                                                    |                |              |  |
| Nachname*                                                                  | 1 mar 17 52 fr                                                                                                    |                                                                                                    |                |              |  |
| Geburtsdatum                                                               | tt mm lill                                                                                                    |                                                                                                    |                |              |  |
|                                                                            |                                                                                                    |                                                                                                    |                |              |  |
| FOTO                                                                       |                                                                                                    |                                                                                                    |                |              |  |
|                                                                            |                                                                                                    |                                                                                                    |                |              |  |
|                                                                            |                                                                                                    |                                                                                                    |                |              |  |
| Foto hochladen                                                             | Ihr Foto wird ausschließlich für den Auf                                                                                                    | fdruck auf das Ticket<br>Ir die Dateiformate, ing und                                                               |                |              |  |
| Foto hochladen                                                             | Ihr Foto wird ausschließlich für den Auf<br>verwendet. Bitte beachten Sie, dass nu<br>.png mit einer maximalen Dateigröße v                                            | fdruck auf das Ticket<br>ir die Dateiformate .jpg und<br>on 2,0 MB zulässig sind.                                   |                |              |  |
| Foto hochladen                                                             | Ihr Foto wird ausschließlich für den Auf<br>verwendet. Bitte beachten Sie, dass nu<br>.png mit einer maximalen Dateigröße v<br>Das Foto wird nach der Erstellung des T | fdruck auf das Ticket<br>ır die Dateiformate .jpg und<br>on 2,0 MB zulässig sind.<br>īickets gelöscht, es sei denn, |                |              |  |

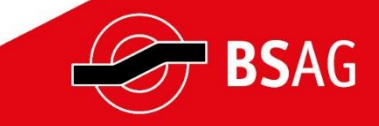

#### Persönliche Daten – Teil 2

Verfügung gestellt werden.

Auf dem neuen JobTicket wird dein Foto aufgedruckt. Die Fotodatei darf maximal 2 MB groß sein und muss im Format .jpg oder .png vorliegen.

C ĉ https://abo.bsag.de/de/subscriptor/> AN SO Geburtsdatum tt.mm.jjjj FOTO Foto hochladen Ihr Foto wird ausschließlich für den Aufdruck auf das Ticket verwendet. Bitte beachten Sie, dass nur die Dateiformate .jpg und .png mit einer maximalen Dateigröße von 2,0 MB zulässig sind. Das Foto wird nach der Erstellung des Tickets gelöscht, es sei denn, Sie willigen gemäß Art. 6 Abs. 1 lit. a DSGVO in eine dauerhafte Speicherung bis zum Ende der Vertragslaufzeit ein. Bei Ticketverlust können wir dadurch schnell ein neues Ticket mit dem vorhandenen Foto erstellen. Diese Einwilligung können Sie jederzeit widerrufen oder ein neues Foto hochladen. Die Speicherung des Fotos für die wiederkehrende Nutzung während der Vertragslaufzeit ist freiwillig. Wird das Bild nicht gespeichert, muss bei Verlust, bei einer Änderung Sie können mit der Maus den des Geltungsbereiches oder beim Fotoausschnitt Austausch der Karte ein neues Bild zur anpassen. Auswählen > Ich willige in die Fotospeicherung während der Vertragslaufzeit ein. **ADRESS- UND KONTAKTDATEN** c/0

× +

🛷 Persönliche Daten

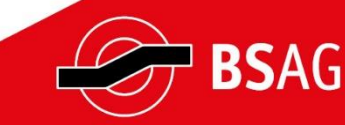

### Persönliche Daten – Teil 3

Zum Abschluss können die hinterlegten Adressdaten überprüft werden und soweit von Ihnen angegeben – die Kontaktdaten (Telefon / Mobil).

Wer mit dem JobTicket nicht das WK-Bike nutzen möchte, kann hier der Weitergabe seiner Daten an WK-Bike widersprechen.

Zu guter Letzt wird abgefragt, ob der/die Kund:in weitere Informationen und Werbung wünscht und zum Zweck der Marktforschung kontaktiert werden darf.

#### **HINWEIS:**

Sollten sich die persönlichen Daten geändert haben, informieren Sie bitte auch Ihre Personalabteilung bzw. den Ansprechpartner:in für das JobTicket in Ihrem Unternehmen.

| ADRESS- UND KONTAK           | KTDATEN                                                                                                    |  |
|------------------------------|----------------------------------------------------------------------------------------------------|--|
|                              |                                                                                                    |  |
| c/o                          |                                                                                                    |  |
| PLZ* / Ort*                  | 28233, 414043                                                                                                    |  |
| Straße*                      | Sector Park                                                                                                    |  |
| Hausnummer* / Zusatz         |                                                                                                    |  |
| Land*                        | Deutschland                                                                                                    |  |
| Telefonnummer                | Gigstspacks#                                                                                                    |  |
| Mobilfunknummer              | 177029 127 3+                                                                                                    |  |
| Nutzung WK- <del>Di</del> ke | Meine Kunden- und Kartennummer werden von der BSAG an WK-Bike<br>übermittelt. Weitere Informationen finden Sie <u>hier »</u> . Gegen die Übermittlung<br>meiner Kunden- und Kartennummer an Nextbike kann ich jederzeit<br>widersprechen. Eine Übermittlung findet dann nicht mehr statt.<br>Ich widerspreche der Übermittlung der o. g. Daten an WK-Bike. |  |
| Infos / Werbung*             | Ablehnung                                                                                                    |  |
| Marktforschung*              | Ablehnung                                                                                                    |  |
|                              |                                                                                                    |  |

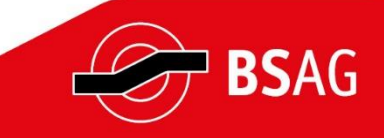